TJGigs crawls.dillies0c@icloud.com

### Background, Environment & System Requirements (from actual experience)

- To achieve imperceptible latency and clean as possible audio while jamming online you should follow the following tips. The goal is to feel like you are all in the same recording studio with everyone wearing headphones and having control of their own group mix.
- These tips apply to any software used for online jamming not just Jacktrip. I used and experimented with Jacktrip, Jamkazam, Jamulus, SoundJack and Sonobus as client and setting up my own servers where possible. I also tested using remote servers (subscription, common use, SW inherent). Except for Jamkazam, and running my own Jacktrip server I was never able to achieve acceptable consistent 25ms or less latency even in LA with my FIOS 100/100 and bandmates upgrading their cable ISP plans.
- Jamkazam is the best <u>commercial</u> solution so far with its dynamic P2P/ARS Hub latency optimization and numerous improvements over the past year. Depending on your environment latency of 25ms or less can be achieved. That's the minimum requirement for me and my bandmates with an ideal target around 20ms. At times we even got around 16ms.
- Running my own Jacktrip server I've achieved the same or better latency, cleaner sound, more stability, individual multi-channel mixing for each Jacktrip participant (like Jamkazam) and at no subscription costs. After determining a way to do local mixing, and automating the launch process for non-tech-savvy participants I switched to using Jacktrip and running my own low latency Jacktrip server exclusively.
- The Jacktrip server (-S) does not need to be on a separate dedicated computer. That is how
  I started and it was total overkill with no benefit. It actually increased complexity,
  administration, points of failure, and latency. I ending up running the server on my laptop
  (I5) instead. The Jacktrip server host also does not need to run an extra virtual client for
  themselves in order to participate in their Jacktrip session (also has negative benefit). The
  server host just uses the Jacktrip server as a client as well and to implement local multichannel mixing for all session participants (client/server).
- I play several standing sessions a week with my bandmates using the Jacktrip server/client configurations, mixing solutions and other information in this document. I'm the Jacktrip server admin, host, drummer and an IT guy.

TJGigs crawls.dillies0c@icloud.com

### **Tips for Imperceptible Latency**

- Mid to low 20ms or less latency. (Achieved running own Jacktrip server and with Jamkazam)
- Low latency HW audio interface. Ideally 5ms or less.
- Optimize computer for performance. Stop background tasks not needed during online jamming such as software updates, virus scan and maintenance tasks. Select high performance CPU utilization mode. Make sure firewall is not causing problems.
- Physical distance between participants. My bandmates are mostly within 20 miles but the bass player is 70 miles away and we still lock in no problem.
- Wired Internet.
- Fast ISP upload speed. Ideally 20mbps or greater. Cable internet providers (e.g., Spectrum) have notoriously slow upload speed. You may have to upgrade your plan to at least get above 10mbps. FAQs/blogs stating you do not need more than 2-3mbps upload do not square with the actual experience of my bandmates. There is a notable improvement difference in latency, sound and jitter having the faster 10mbps or more upload speed.
- Search online for latency and audio interface whitepapers. Jacktrip and Jamkazam support sites have lots of good documentation on best gear, performance optimization and latency

TJGigs crawls.dillies0c@icloud.com

## **Router config for Jacktrip server admin** (-S)

| Networked Computer / Device     | Applications & Ports Forwarded                                             | Status |
|---------------------------------|----------------------------------------------------------------------------|--------|
| StudioComputer<br>192.168.1.219 | JackTrip<br>UDP Any -> 61002 - 61010<br>TCP Any -> 4464<br>UDP Any -> 4464 | Active |

- If client (-C or -c) has connection issues after verifying local setup, firewall, command lines, SW config etc. then apply same port forwarding rules on their router.
- If using Port offset mode with defined ports for each participant (-c, -s) add UDP increments as needed starting from 4464

TJGigs crawls.dillies0c@icloud.com

### **Qjackctl Initial Setup**

- Take all defaults except for changes specified or highlighted in red.
- All clients have same settings as server except where related to their specific interface. Sample Rate, Frames must be the same regardless of interface.
- Portaudio for windows, Coreaudio for Mac. Use defaults on advanced tab. It is best to use your own hardware interface ASIO Driver if you have a low latency gear instead of ASIO4ALL.
- Mixing involves defining identical channels, nodes and aliases, a master server patchbay xml, individual client patchbay xml (XMLs are different). The persistent patchbay file will be set after it has been created from existing connections (see mixing setup steps).

| Setup - JACK Audio Connection Kit   |                     |            |        |                   | ?        | ×          |            |            |
|-------------------------------------|---------------------|------------|--------|-------------------|----------|------------|------------|------------|
| Settings Options Display Misc       |                     |            |        |                   |          |            |            |            |
| Preset Name: (default)              |                     |            | $\sim$ | Save              | 🛠 Dele   | te         |            |            |
| Parameters Advanced                 |                     |            |        |                   |          |            |            |            |
| Driver: portaudio 🔻 Interface: ASIC | ::UMC ASIO Driver   |            | $\sim$ | MIDI Driver: none | e        | ~          |            |            |
| Realtime Sample Rate: 4800          | 00 ~                |            |        |                   |          |            |            |            |
| Frames/Period: 64                   | ~                   |            |        |                   |          |            |            |            |
| Durin la 10 de la                   |                     |            |        |                   |          |            |            |            |
| Setup - JACK Audio                  | Connection Kit      |            |        |                   |          |            | ?          | ×          |
| Settings Ontions                    | Display Misc        |            |        |                   |          |            |            |            |
|                                     | biopidy filoc       |            |        |                   |          |            |            |            |
| Preset Name: (default               | )                   |            |        | 9                 | ~        | Save       | 🛠 De       | slete      |
| Parameters Adva                     | nced                |            |        |                   |          |            |            |            |
|                                     |                     |            |        |                   |          |            |            |            |
| Please do not touch                 | these settings unle | ss you kno | w wha  | at you are doing. |          |            |            |            |
| Server Prefix: jackd -              | s                   |            |        | ~                 | Name:    | (defau     | lt)        | ~          |
| Verbose me                          |                     |            |        |                   |          |            |            |            |
| No Memory Lock                      | Priority:           | (default)  | \$     | Audio:            | Duplex   |            |            | •          |
| Unlock Memory                       | Word Length:        | 16         | ~      | Dither:           | None     |            |            | •          |
| H/W Meter                           | Wait (usec):        | 21333      | ~      | Output Device:    | (defaul  | t)         |            | ~          |
| Monitor                             | Channels:           | (default)  | \$     | Input Device:     | (defaul  | t)         |            | ~          |
| Soft Mode                           | Port Maximum:       | 256        | ~      | Channels I/O:     | (default | ;)         | (default)  | •          |
|                                     | Timeout (msec):     | 500        | ~      | Latency I/O:      | (default | ;)         | (default)  |            |
|                                     |                     |            |        |                   |          | Astron     | L          | ( Disease) |
|                                     |                     |            |        |                   |          |            |            |            |
| Server Suffix:                      |                     |            |        |                   | 0        | Start Dela | ay: 5 secs | ÷.         |
| 10 II.)                             |                     |            |        |                   | C        |            | d d        | Land       |
|                                     |                     |            |        |                   |          |            |            |            |
|                                     |                     |            |        |                   |          | 10000      |            | -          |

TJGigs <a href="mailto:crawls.dillies0c@icloud.com">crawls.dillies0c@icloud.com</a>

| 10                                                                                                    |                                                                                                    |                                                                                                    |                                                                    |                                              |             |
|----------------------------------------------------------------------------------------------------|----------------------------------------------------------------------------------------------------|----------------------------------------------------------------------------------------------------|--------------------------------------------------------------------|----------------------------------------------|-------------|
| ings Options Display                                                                                                    | Misc                                                                                                    |                                                                                                    |                                                                    |                                              |             |
| pting                                                                                                    |                                                                                                    |                                                                                                    | 0.57                                                               |                                              |             |
| Execute script on Startup:                                                                                                    |                                                                                                    |                                                                                                    | ~ >                                                                |                                              |             |
| Execute script after Startup:                                                                                                    |                                                                                                    |                                                                                                    | ~ >                                                                |                                              |             |
| Execute script on Shutdown:                                                                                                    |                                                                                                    |                                                                                                    | ~ >                                                                |                                              |             |
| Execute script after Shutdown                                                                                                    | :                                                                                                    |                                                                                                    | ~ >                                                                |                                              |             |
| tistics                                                                                                    |                                                                                                    |                                                                                                    |                                                                    |                                              |             |
| Capture standard output                                                                                                    |                                                                                                    |                                                                                                    |                                                                    |                                              |             |
| NUN detection regex: xrun of                                                                                                    | at least ([0-9 \.]+) msecs                                                                                                    |                                                                                                    |                                                                    | $\sim$                                       |             |
| nections                                                                                                    |                                                                                                    |                                                                                                    |                                                                    |                                              |             |
| Activate Datchhav persistence                                                                                                    | /MAC162ECE/Dublic/Chudi                                                                                                    | o / Tody Trip / Outsidors Dot do Pou                                                                                                    | ب السري                                                            |                                              |             |
| Activate Patchbay persistence                                                                                                    | //NAS1635CE/Public/Studi                                                                                                    | o/Jack Irip/OutsidersPatchbay                                                                                                    | /.xmij ∨                                                           |                                              |             |
| Reset all connections on patch                                                                                                    | bay activation                                                                                                    |                                                                                                    |                                                                    |                                              |             |
| Warn on active patchbay disco                                                                                                    | onnections                                                                                                    |                                                                                                    |                                                                    |                                              |             |
|                                                                                                    |                                                                                                    |                                                                                                    |                                                                    |                                              | -           |
| gi 🙆 Setup - JACK Audio                                                                                                    | Connection Kit                                                                                                    |                                                                                                    |                                                                    | ?                                            |             |
| gi 🙆 Setup - JACK Audio<br>N Settings Options                                                                                                    | Connection Kit<br>Display Misc                                                                                                    |                                                                                                    |                                                                    | ?                                            |             |
| gi 🕼 Setup - JACK Audio<br>Settings Options<br>Time Display                                                                                                    | Connection Kit<br>Display Misc                                                                                                    |                                                                                                    |                                                                    | ?                                            |             |
| gi 🕑 Setup - JACK Audio<br>Settings Options<br>Time Display<br>Transport Time Co                                                                                                    | Connection Kit<br>Display Misc                                                                                                    | Big Time display:                                                                                                    |                                                                    | ?                                            |             |
| gi Setup - JACK Audio<br>Settings Options<br>Time Display<br>Transport Time Co<br>Transport BBT (ba                                                                                                    | Connection Kit<br>Display Misc<br>ode<br>ar:beat.ticks)                                                                                                    | Big Time display:                                                                                                    | 12                                                                 | ?                                            |             |
| gi Setup - JACK Audio<br>Settings Options<br>Time Display<br>Transport Time Co<br>Transport BBT (ba<br>Elapsed time since                                                                                                    | Connection Kit<br>Display Misc<br>ode<br>ar:beat.ticks)<br>e last Reset                                                                                        | Big Time display:<br>Sans Serif<br>Normal display:                                                                                                    | 12                                                                 | ?                                            |             |
| g Setup - JACK Audio<br>Settings Options<br>Time Display<br>Transport Time Co<br>Transport BBT (ba<br>Elapsed time since<br>Elapsed time since                                                                                                    | Connection Kit<br>Display Misc<br>ode<br>ar:beat.ticks)<br>e last Reset<br>e last XRUN                                                                         | Big Time display:<br>Sans Serif<br>Normal display:<br>Sams Serif S                                                                                               | 12                                                                 | ?<br>Font.                                   | •           |
| gi Setup - JACK Audio<br>Settings Options<br>Time Display<br>Transport Time Co<br>Transport BBT (ba<br>Elapsed time since<br>Elapsed time since                                                                                                    | Connection Kit<br>Display Misc<br>ode<br>ar:beat.ticks)<br>e last Reset<br>e last XRUN                                                                         | Big Time display:<br>Sans Serif<br>Normal display:<br>Sens Serif S<br>Display shiny glass ligh                                                                   | 12<br>ht effect                                                    | ?<br>Font.                                   |             |
| gi Setup - JACK Audio<br>Settings Options<br>Time Display<br>Transport Time Co<br>Transport BBT (ba<br>Elapsed time since<br>Elapsed time since<br>Time Format: hh:m                                                                                                    | Connection Kit<br>Display Misc<br>ode<br>ar:beat.ticks)<br>e last Reset<br>e last XRUN<br>m:ss 💌                                                               | Big Time display:<br>Sans Serif<br>Normal display:<br>2010 Serif 6<br>Display shiny glass ligh<br>Display shiny glass ligh<br>Blink server mode india            | 12<br>ht effect<br>cator                                           | ?<br>Font.                                   | •           |
| gi Setup - JACK Audio<br>Settings Options<br>Time Display<br>Transport Time Co<br>Transport BBT (ba<br>Elapsed time since<br>Time Format: hh:me<br>Messages Window                                                                                                    | Connection Kit<br>Display Misc<br>ode<br>ar:beat.ticks)<br>e last Reset<br>e last XRUN<br>m:ss 💌                                                               | Big Time display:<br>Sans Serif<br>Normal display:<br>Sans Serifs<br>Display shiny glass ligh<br>Display shiny glass ligh                                        | 12<br>nt effect<br>cator                                           | ?<br>Font.                                   | •           |
| g Setup - JACK Audio<br>Settings Options<br>Time Display<br>Transport Time Co<br>Transport BBT (ba<br>Elapsed time since<br>Elapsed time since<br>Time Format: hh:mi<br>Messages Window -<br>Monospace                                                                                                    | Connection Kit<br>Display Misc<br>ode<br>ar:beat.ticks)<br>e last Reset<br>e last XRUN<br>m:ss •<br>Ce 8 Font                                                  | Big Time display:<br>Sans Serif<br>Normal display:<br>Sens Serifs<br>Display shiny glass ligh<br>Blink server mode india                                         | 12<br>nt effect<br>cator                                           | ?<br>Font                                    | · ·         |
| gi Setup - JACK Audio<br>Settings Options<br>Time Display<br>Transport Time Co<br>Transport BBT (ba<br>Elapsed time since<br>Elapsed time since<br>Time Format: hh:m<br>Messages Window                                                                                                    | Connection Kit<br>Display Misc<br>ode<br>ar:beat.ticks)<br>a last Reset<br>a last XRUN<br>m:ss  Total Font                                                     | Big Time display:<br>Sans Serif<br>Normal display:<br>☑ Display shiny glass ligh<br>☑ Display shiny glass ligh<br>☑ Blink server mode india                      | 12<br>ht effect<br>cator                                           | ?<br>Font<br>Font<br>s limit: 10             | <br><br>D ~ |
| g Setup - JACK Audio<br>Settings Options<br>Time Display<br>Transport Time Co<br>Transport BBT (ba<br>Elapsed time since<br>Elapsed time since<br>Time Format: hh:m<br>Messages Window<br>Connections Window                                                                                              | Connection Kit<br>Display Misc<br>ode<br>ar:beat.ticks)<br>a last Reset<br>a last XRUN<br>m:ss  Font                                                           | Big Time display:<br>Sans Serif<br>Normal display:<br>Display shiny glass ligh<br>Display shiny glass ligh                                                       | <b>12</b><br>ht effect<br>cator                                    | ?<br>Font.<br>Font.<br>s limit: 10           |             |
| gi Setup - JACK Audio<br>Settings Options<br>Time Display<br>Transport Time Co<br>Transport BBT (ba<br>Elapsed time since<br>Elapsed time since<br>Time Format: hh:m<br>Messages Window<br>Monospace<br>Connections Window                                                                                | Connection Kit<br>Display Misc<br>ode<br>ar:beat.ticks)<br>e last Reset<br>e last XRUN<br>m:ss  Font                                                           | Big Time display:<br>Sans Serif<br>Normal display:<br>Display shiny glass ligh<br>Blink server mode indi                                                         | 12<br>ht effect<br>cator<br>Message:                               | ?<br>Font<br>s limit: 10                     |             |
| gi Setup - JACK Audio<br>Settings Options<br>Time Display<br>Transport Time Co<br>Transport BBT (ba<br>Elapsed time since<br>Elapsed time since<br>Time Format: hh:m<br>Messages Window<br>Monospace<br>Connections Window                                                                                | Connection Kit<br>Display Misc<br>ode<br>ar:beat.ticks)<br>a last Reset<br>a last XRUN<br>m:ss  Font<br>f 10 Font                                              | Big Time display:<br>Sans Serif<br>Normal display:<br>☑ Display shiny glass ligh<br>☑ Display shiny glass ligh<br>☑ Blink server mode india                      | 12<br>ht effect<br>cator<br>] Messages<br>Icon size:               | ?<br>Font<br>s limit: 10                     |             |
| g Setup - JACK Audio<br>Settings Options<br>Time Display<br>Transport Time Co<br>Transport BBT (ba<br>Elapsed time since<br>Elapsed time since<br>Elapsed time since<br>Time Format: hh:m<br>Messages Window<br>Monospace<br>Connections Window<br>Sans Series<br>Draw connection a                       | Connection Kit<br>Display Misc<br>ode<br>ar:beat.ticks)<br>e last Reset<br>e last XRUN<br>m:ss  Font<br>f 10 Font<br>nd patchbay lines as Bezier cu            | Big Time display:<br>Sans Serif<br>Normal display:<br>Display shiny glass ligh<br>Display shiny glass ligh<br>Blink server mode indi                             | 12<br>ht effect<br>cator<br>] Messages<br>Icon size:               | ?<br>Font<br>s limit: 10<br>16 x 16          |             |
| gi Setup - JACK Audio<br>Settings Options<br>Time Display<br>Transport Time Co<br>Transport BBT (ba<br>Elapsed time since<br>Elapsed time since<br>Elapsed time since<br>Time Format: hh:m<br>Messages Window<br>Monospac<br>Connections Window<br>Sans Serie<br>Draw connection a<br>Enable dient/port a | Connection Kit<br>Display Misc<br>ode<br>ar:beat.ticks)<br>a last Reset<br>a last XRUN<br>m:ss  Font<br>f 10 Font<br>nd patchbay lines as Bezier cu<br>aliases | Big Time display:<br>Sans Serif<br>Normal display:<br>Display shiny glass ligh<br>Display shiny glass ligh<br>Blink server mode india<br>Blink server mode india | 12<br>ht effect<br>cator<br>Messages<br>Icon size:<br>ort aliases: | ?<br>Font<br>s limit: 10<br>16 x 16<br>First |             |

TJGigs crawls.dillies0c@icloud.com

# **Qjackctl "Connect" and "Patchbay" Initial Setup for Mixing**

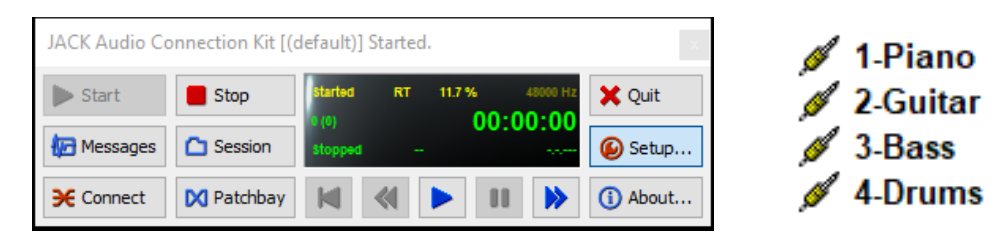

 <u>Standardize a master channel map</u> for all instruments and participants in your Jacktrip sessions. There will be 1 standardized channel for each -n value on the Jacktrip command line.

In this configuration we have 4 instruments **-n4** so the master channel map will be defined as above. Prefixed numbers are used to control how qjackctl "Connect" window sorts aliased receive and send channels.

Server-side patching between client participant channels enables individual and independent client and server mixing by utilizing extra virtual channels from any Jack Router capable Win DAW (e.g. Voicemeter) and Mac aggregate audio device (combines physical and virtual channels e.g Blackhole) paired with a Mac DAW. Server and client aliased connections will be configured after you establish an initial Jacktrip session.

- 2) Jacktrip command line parameters
  - -P5 Turn off Jacktrip automatic routing.
  - -n Specify total number of channels you need with 1 channel per instrument. All source stereo signals and chat mics per participant will be combined into mono sends channels.
  - If no local mixing is desired use -p2 on the server and -n1 on server/client for a "bandstand mix" where each client adjusts their send level based on feedback from others.

<u>Server</u>

■ jacktrip -S -n4 -z -p5 -D -a4 -J test -K JackTripHub -bufstrategy 1 -q16 -r1

<u>Client</u>

 jacktrip -C 47.144.999.99 -n4 -z -D -a4 -O io -f o:c(2) -J TestName -K TestName bufstrategy 1 -q16 -r1

Note -j,-k not really needed. -f (optional) does not work on mac terminal

TJGigs crawls.dillies0c@icloud.com

- 3) <u>Configure "Connect" window</u> as appropriate for the server and clients once you initiate the first full server connected session with all participating clients.
  - Disconnect all automatic connections if there are any. If connections continue to reappear go to the "Patchbay" window to deactivate the active patchbay.
  - Overtype all nodes names (IP addresses) on the server with the participant's name.
  - Overtype all send and receives channels on each node with the standardized channel map and aliases. Client participants can overtype their send and receive channels any time even if a server connection has not been established.
  - If your DAW (Win Jack Router capable or Mac aggregate device) is loaded then qjackctl will display the virtual channels. You should overtype send nodes with the same master channel map. If your DAW it not already loaded you can make these changes later without an active session connection.
- 4) All qjackctl config changes (including aliases) are applied to qjackctl defaults when you close qjackctl. Reply YES to the save dialog when you close qjackctl after making changes.
- 5) The following 2 pictures illustrate the "connect" configuration for the server and a client.

TJGigs crawls.dillies0c@icloud.com

#### Server "Connect" (drummer as host) with Standardized Channel Map and Aliases

Connections - JACK Audio Connection Kit

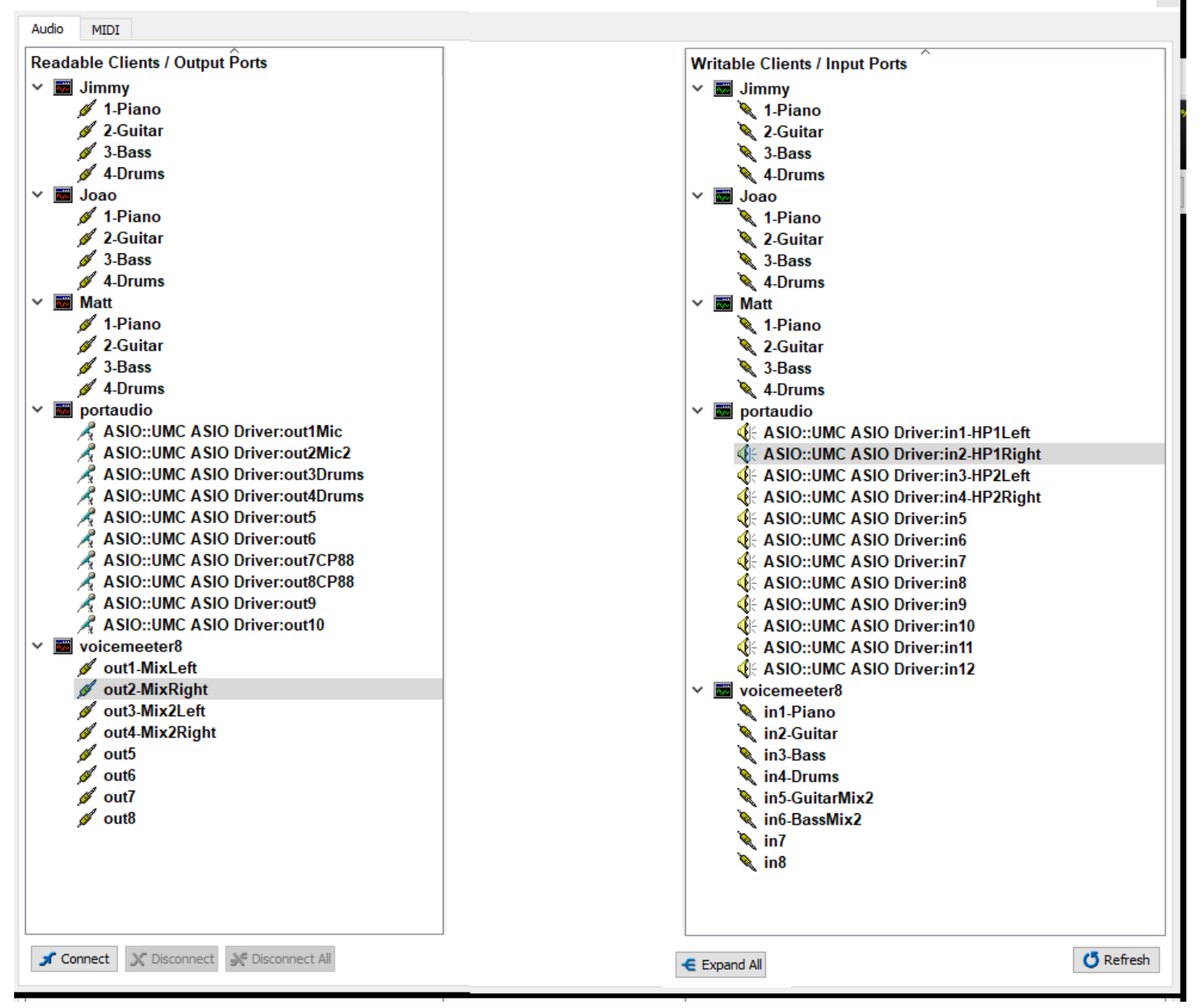

TJGigs crawls.dillies0c@icloud.com

### Client "Connect" (Guitar player) with Standardized Channel Map and Aliases

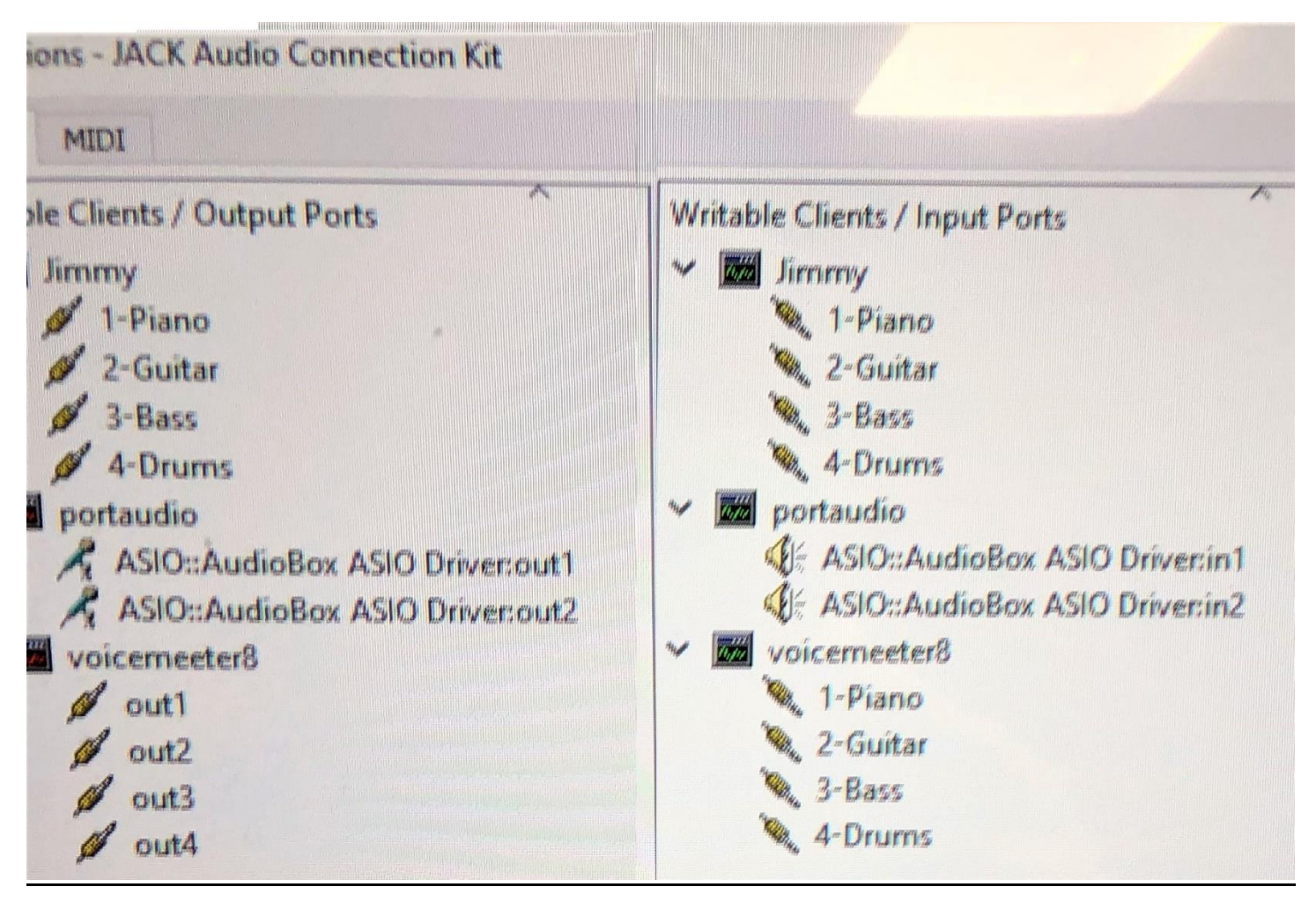

### TJGigs crawls.dillies0c@icloud.com

### 6) Create all server and client channel mappings on the "Connect" window

#### **Concepts**

- Each participant (server/client) will only ever send 1 mono channel to Jacktrip. This channel could be an aggregate of several source channels from the participant's physical interface such as separate left and right signals and/or a chat mic
- Each participant (server/client) will monitor/mix their own instrument locally. They will not get a loopback of their own channel from the server.

#### <u>Server</u>

- For each participant connect (send) their associated instrument channel under "Readable Clients" to all other participant's corresponding same named instrument channel under "Writable Clients".
- Also connect each participant's associated instrument channel under "Readable Clients" to the server's own corresponding same named instrument channel under "Writable Clients" defined for your Win DAW (Jack Router capable) or Mac aggregate device.
- <u>Do not connect</u> Client's own instrument back to themselves (a loopback) This is not needed because each client will monitor/mix their instrument locally. Doing so will create extra send data overhead that could impact overall session performance.
- For the server's own instrument connect (send) the appropriate physical channels from your interface under "Readable Clients" to the single correlated instrument channel to all other participants under "Writable Clients".
- For the server's own instrument connect the appropriate physical channels from your interface under "Readable Clients" to the single correlated instrument channel under "Writable Clients" defined for your Win DAW (Jack Router capable) or Mac aggregate device.
- Route the master mix under "Readable Clients" of your Win DAW (Jack Router capable) or Mac aggregate device to the appropriate physical output channels ("Writable Clients") on your interface.

TJGigs crawls.dillies0c@icloud.com

### <u>Client</u>

- For each instrument channel (except the channel defined for your own instrument) connect the channel under "Readable Clients to the corresponding same named instrument channel under "Writable Clients" defined for your Win DAW (Jack Router capable) or Mac aggregate device.
- Connect (send) the appropriate physical channels from your interface under "Readable Clients" to your own single correlated instrument channel under "Writable Clients". This is your instrument sent to Jacktrip
- Connect the appropriate physical channels from your interface under "Readable Clients" to your own single correlated instrument channel under "Writable Clients" defined for your Win DAW (Jack Router capable) or Mac aggregate device.
- Route the master mix under "Readable Clients" of your Win DAW (Jack Router capable) or Mac aggregate device to the appropriate physical output channels ("Writable Clients") of your interface.

TJGigs crawls.dillies0c@icloud.com

7) The following 2 pictures illustrate completed server and client connection patching using a standard channel map and aliases.

### Server (Drums - server host) Patching using Standard Channel Map and Aliases

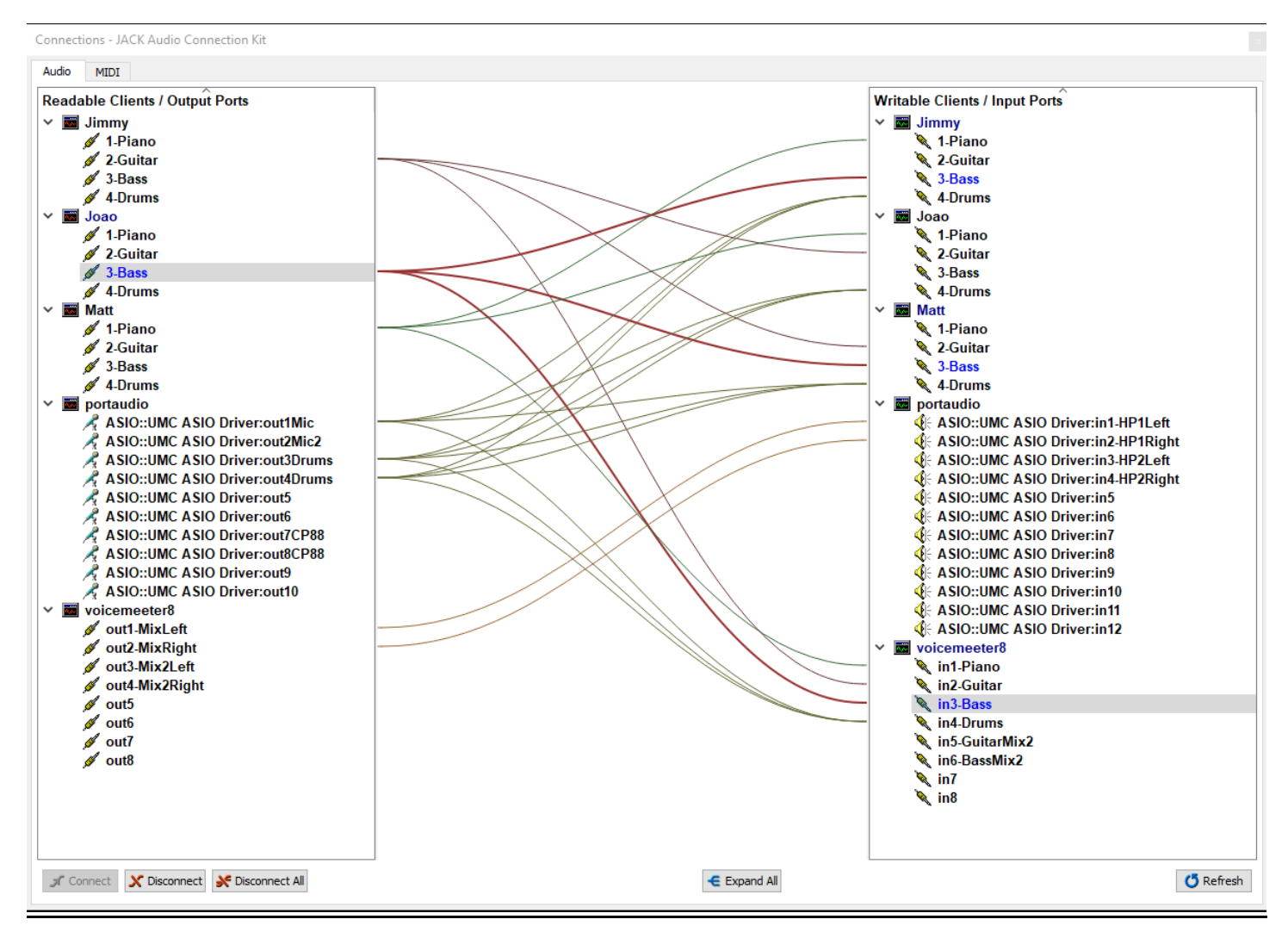

TJGigs crawls.dillies0c@icloud.com

### Client (Guitar Player) patching using Standard Channel Map and Aliases

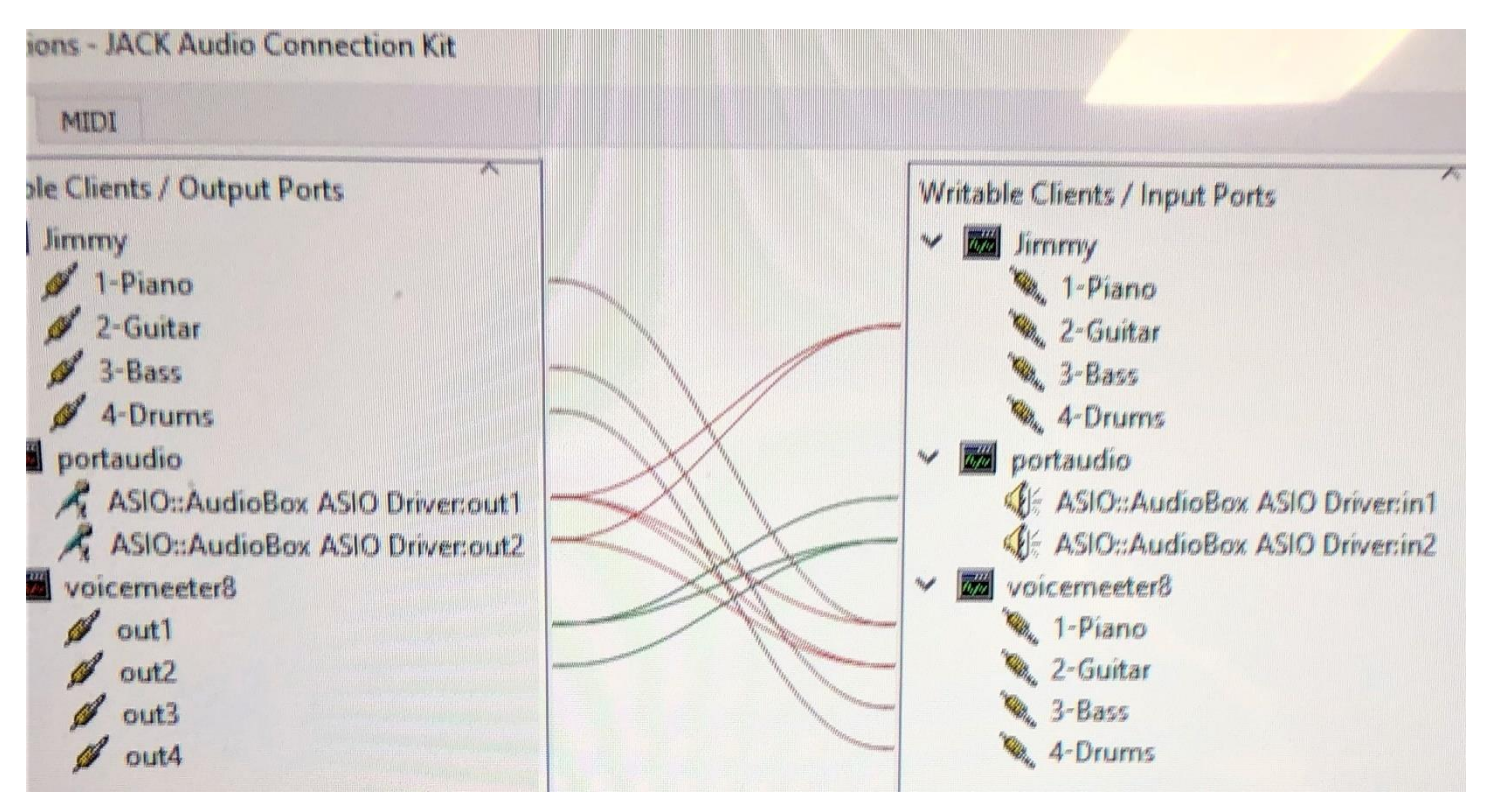

TJGigs crawls.dillies0c@icloud.com

- 8) Create server/client Patchbay xml
  - Once all connection channel mapping is completed then the Jacktrip server host and all clients should use "Patchbay" window to create a new Patchbay xml based on current connections.
  - Select this file as the "Activate Patchbay Persistence" value on the gjackctl options tab.

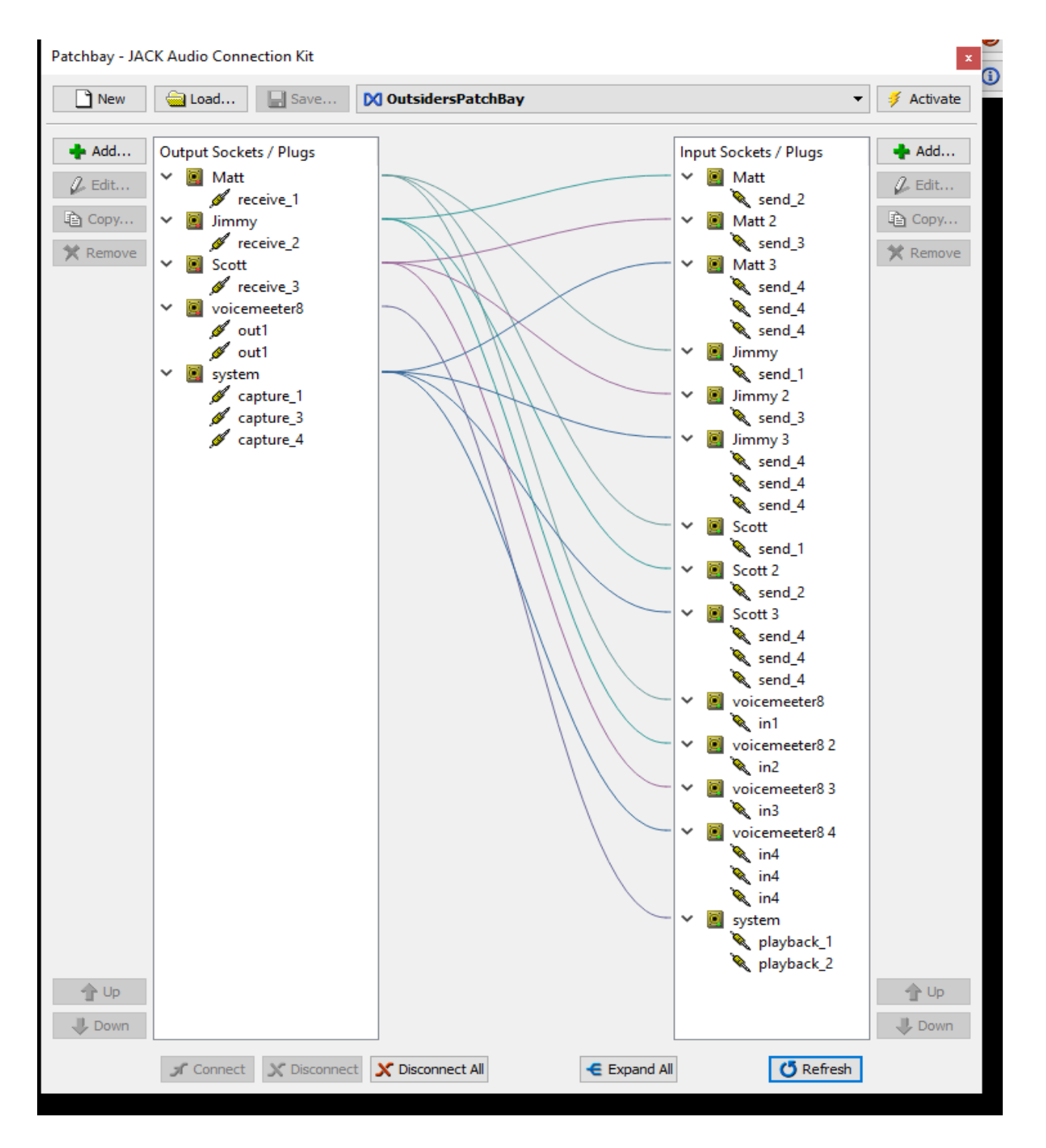

V1 - 10/11/2021

TJGigs crawls.dillies0c@icloud.com

#### **Patchbay XML**

You may need to tweak the xml because the qjackctl "create patchbay from current connections" logic sometimes adds extra unneeded or incorrectly aligned connections. Once any manual xml tweaks are made the connections will render properly on the "Connect" window.

```
patchbay version="0.3.13.10" name="OutsidersPatchBay">
<output-sockets>
<socket exclusive="off" client="Matt" type="jack-audio" name="Matt">
<plug>receive 1</plug>
</socket>
<socket exclusive="off" client="Jimmy" type="jack-audio" name="Jimmy">
<plug>receive 2</plug>
</socket>
<socket exclusive="off" client="Scott" type="jack-audio" name="Scott">
<plug>receive 3</plug>
</socket>
<socket exclusive="off" client="voicemeeter8" type="jack-audio" name="voicemeeter8">
<plug>out1</plug>
<plug>out1</plug>
</socket>
<socket exclusive="off" client="system" type="jack-audio" name="system">
<plug>capture 1</plug>
<plug>capture 3</plug>
<plug>capture 4</plug>
</socket>
</output-sockets>
<input-sockets>
<socket exclusive="off" client="Matt" type="jack-audio" name="Matt">
<plug>send 2</plug>
</socket>
<socket exclusive="off" client="Matt" type="jack-audio" name="Matt 2">
<plug>send 3</plug>
</socket>
<socket exclusive="off" client="Matt" type="jack-audio" name="Matt 3">
<plug>send 4</plug>
<plug>send 4</plug>
<plug>send 4</plug>
</socket>
<socket exclusive="off" client="Jimmy" type="jack-audio" name="Jimmy">
<plug>send 1</plug>
</socket>
<socket exclusive="off" client="Jimmy" type="jack-audio" name="Jimmy 2">
<plug>send 3</plug>
</socket>
<socket exclusive="off" client="Jimmy" type="jack-audio" name="Jimmy 3">
<plug>send 4</plug>
<plug>send 4</plug>
<plug>send 4</plug>
</socket>
<socket exclusive="off" client="Scott" type="jack-audio" name="Scott">
<plug>send 1</plug>
</socket>
<socket exclusive="off" client="Scott" type="jack-audio" name="Scott 2">
<plug>send 2</plug>
</socket>
<socket exclusive="off" client="Scott" type="jack-audio" name="Scott 3">
```

V1 - 10/11/2021

TJGigs crawls.dillies0c@icloud.com

<plug>send 4</plug> <plug>send 4</plug> <plug>send 4</plug> </socket> <socket exclusive="off" client="voicemeeter8" type="jack-audio" name="voicemeeter8"> <plug>in1</plug> </socket> <socket exclusive="off" client="voicemeeter8" type="jack-audio" name="voicemeeter8 2"> <plug>in2</plug> </socket> <socket exclusive="off" client="voicemeeter8" type="jack-audio" name="voicemeeter8 3"> <plug>in3</plug> </socket> <socket exclusive="off" client="voicemeeter8" type="jack-audio" name="voicemeeter8 4"> <plug>in4</plug> <plug>in4</plug> <plug>in4</plug> </socket> <socket exclusive="off" client="system" type="jack-audio" name="system"> <plug>playback 1</plug> <plug>playback 2</plug> </socket> </input-sockets> <slots/> <cables> <cable output="Matt" input="Jimmy" type="jack-audio"/> <cable output="Matt" input="Scott" type="jack-audio"/> <cable output="Matt" input="voicemeeter8" type="jack-audio"/> <cable output="Jimmy" input="voicemeeter8 2" type="jack-audio"/> <cable output="Jimmy" input="Matt" type="jack-audio"/> <cable output="Jimmy" input="Scott 2" type="jack-audio"/> <cable output="Scott" input="Matt 2" type="jack-audio"/> <cable output="Scott" input="Jimmy 2" type="jack-audio"/> <cable output="Scott" input="voicemeeter8 3" type="jack-audio"/> <cable output="voicemeeter8" input="system" type="jack-audio"/> <cable output="system" input="Jimmy 3" type="jack-audio"/> <cable output="system" input="Scott 3" type="jack-audio"/> <cable output="system" input="Matt 3" type="jack-audio"/> <cable output="system" input="voicemeeter8 4" type="jack-audio"/> </cables> </patchbay>

TJGigs crawls.dillies0c@icloud.com

### Itegrated Jacktrip Launch (win)

- 1. start jackd with parameters. (match qjackctl audio device configuration)
- 2. start Jacktrip with parameters
- 3. start a jack router capable DAW with its predefined defaults and on startup configuration.
- 4. start qjackctl with its predefined defaults, aliases and batchbay. qjackctl is aware that jackd already started so it does not try to restart the server.

"timeout" provides time for a process to complete prior to executing the next process

### Server Script

```
@@echo off
с:
cd \Program Files (x86)\Jack\
echo -----
echo STARTED 1) JACKD
start /min jackd -S -dportaudio -d"ASIO::UMC ASIO Driver" -r48000 -p64
timeout 4 /nobreak
echo -----
echo STARTING 2) JACKTRIP
start jacktrip -S -n4 -z -p5 -D -a4 -J test -K JackTripHub --bufstrategy 1 -q16 -r1
timeout 5 /nobreak
echo ------
echo STARTING 3) VOICEMEETER (or another jack router DAW)
start /min "" "C:\Program Files (x86)\VB\Voicemeeter\voicemeeter8.exe"
timeout 15 /nobreak
echo ------
echo STARTING 4) qJACKCTL
echo ------
start "" "C:\Program Files (x86)\Jack\qjackctl.exe"
```

Note: For client scripts (-C) adjust the Jacktrip command parameters as appropriate and update DAW as needed.

TJGigs crawls.dillies0c@icloud.com

#### Startup Sequence

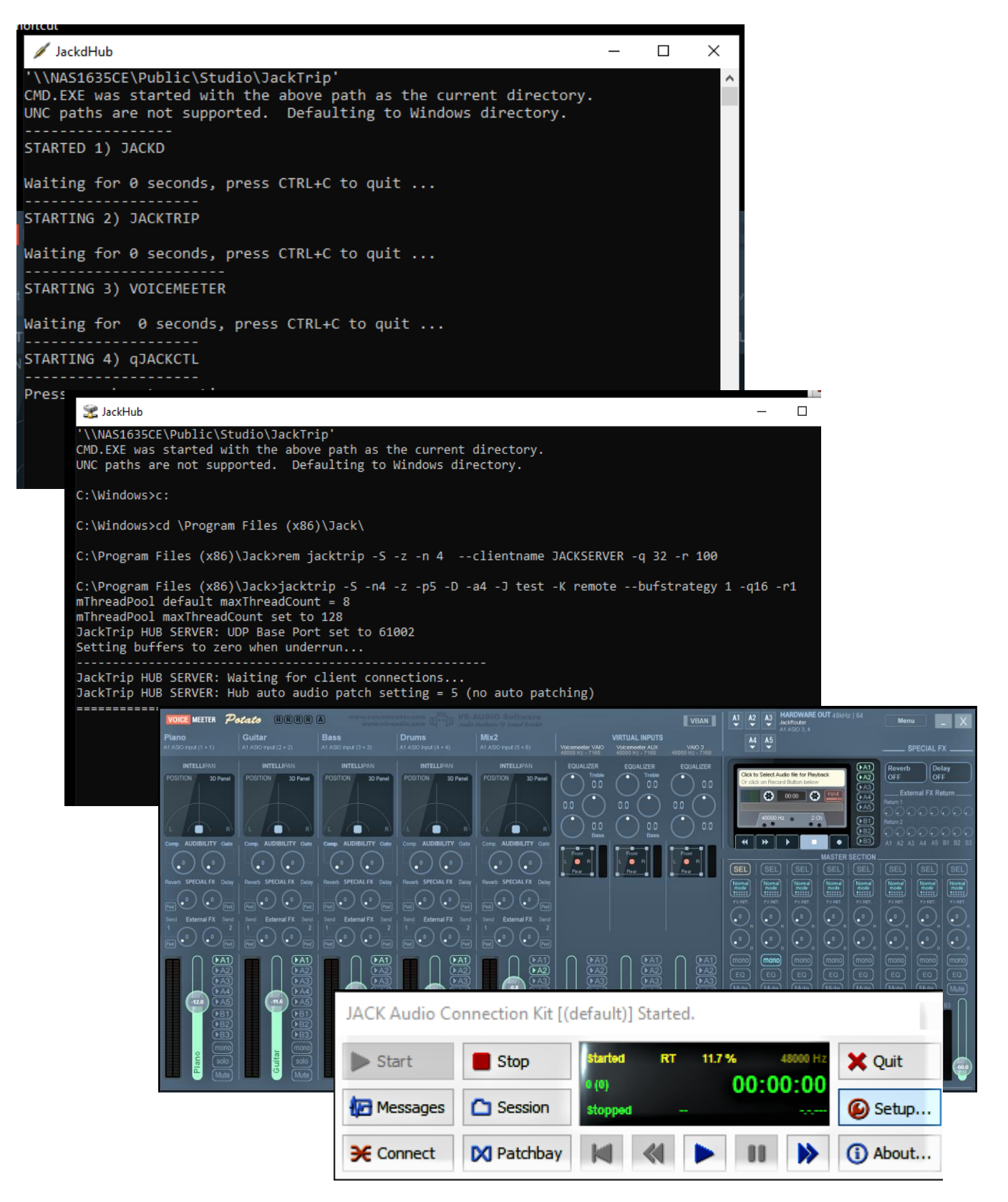

TJGigs crawls.dillies0c@icloud.com

### Jack Router DAW - Voicemeter example

Voicemeter provides for the creation of extra virtual channel in Jacktrip that can be individually routed into discreet mixing functions. The mixed channels are then sent by qjackttl to physical interface outputs like headphones, speakers, recording etc.

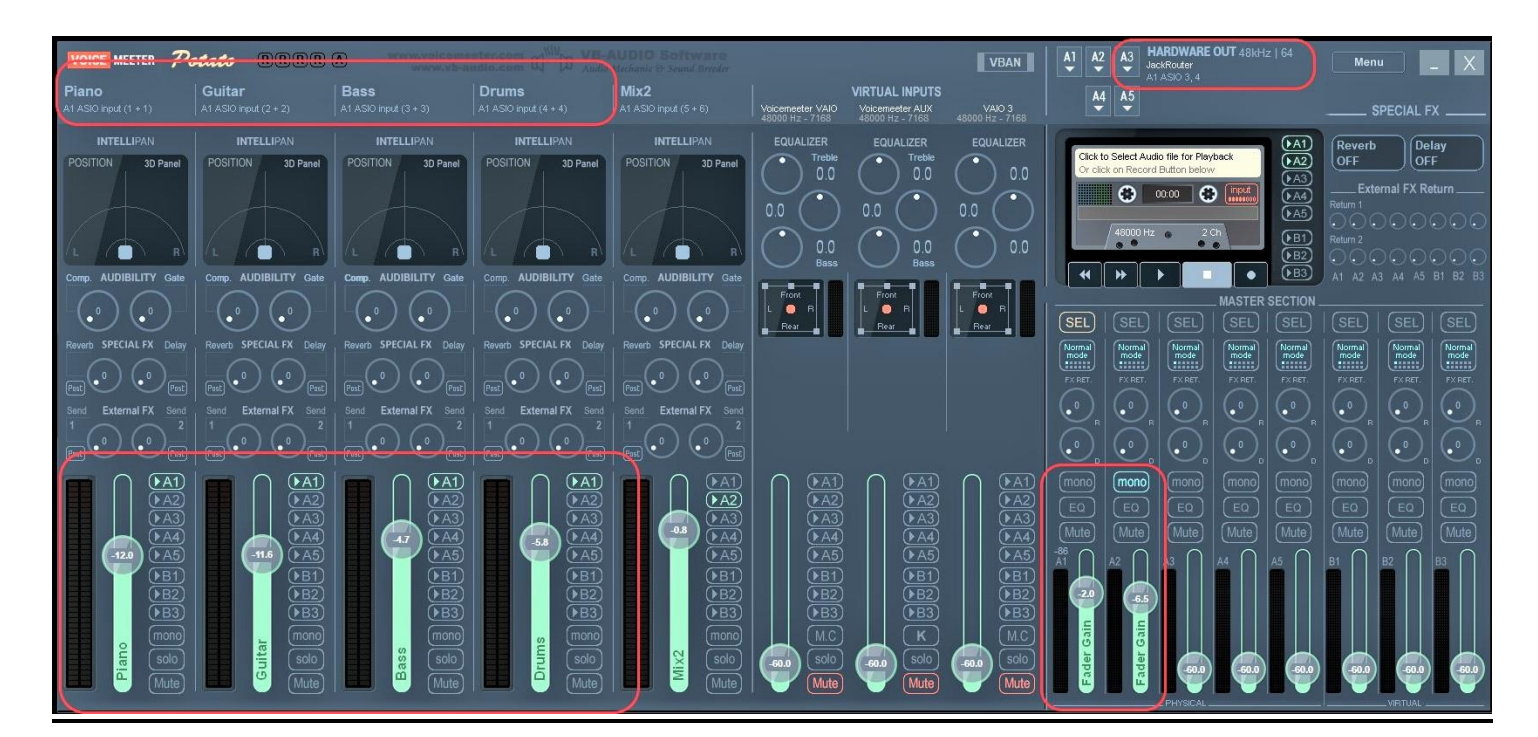

|                         |                         |                         |                         |                         | the w                               | essages 🛄 Session | stopped    | () Setup                                                                                                    |                                                                                                    |
|-------------------------|-------------------------|-------------------------|-------------------------|-------------------------|-------------------------------------|-------------------|------------|----------------------------------------------------------------------------------------------------|----------------------------------------------------------------------------------------------------|
|                         | stato RRRR              | A www.voiceen           |                         |                         |                                     |                   | VBAN       | A1 A2 A3 HARDWARE OUT 48kHz   64 JackRouter                                                                                                    | Menu _ X                                                                                                    |
| Piano                   | Guitar                  | Bass                    | Drums                   | Mix2                    |                                     | VIRTUAL INPUTS    |            | WDM: OUT 01-02 (BEHRINGER UMC 1820)                                                                                                    | and the second second se |
| A1 ASIO input (1 + 1)   |                         |                         |                         |                         | Voicemeeter VAIO<br>48000 Hz - 7168 | Voicemeeter AUX   | VAIO 3     | WDM: OUT 03-04 (BEHRINGER UMC 1820)                                                                                                    | . SPECIAL FX                                                                                                    |
| INTELLIDAN              | INTELLIDAN              | INTEL LIDAN             | INTELLIDAN              | INTELLIDAN              |                                     |                   | FOUNTER    | WDM: OUT 05-06 (BEHRINGER UMC 1820)                                                                                                    |                                                                                                    |
|                         |                         |                         |                         |                         | Treble                              | Treble            | EQUALIZER  | WDM: OUT 07-08 (BEHRINGER UMC 1820)                                                                                                    | rb Delay                                                                                                    |
| POSITION 3D Panel       | POSITION 3D Panel       | POSITION 3D Panel       | POSITION 3D Panel       | POSITION 3D Panel       | 0.0                                 | ( ) 0.0           | ( ) 0.0    | WDM: OUT 09-10 (BEHRINGER UMC 1820)                                                                                                    |                                                                                                    |
|                         |                         |                         |                         |                         | $\square$                           | $\bigvee$         | $\bigcirc$ | WDM: OUT 11-12 (SPDIF) (BEHRINGER UMC 1820)                                                                                                    | xternal FX Return                                                                                                    |
|                         |                         |                         |                         |                         | 0.0 ( )                             | 0.0 ( )           | 0.0 ( )    | WDM: ProFX 1-2 (ProFX)                                                                                                    | 000000                                                                                                    |
|                         |                         |                         |                         | $1 \downarrow 1$        | $\sim$                              | $\sim$            | $\sim$     | WDM: ProFX 3-4 (ProFX)                                                                                                    |                                                                                                    |
| /L /                    | /L /                    |                         | L B                     | /L /                    | () 0.0                              | () 0.0            | ( ) 0.0    | WDM: Speakers (Realtek(R) Audio)                                                                                                    | 000000                                                                                                    |
| Comp. AUDIBILITY Gate   | Comp. AUDIBILITY Gate   | Comp. AUDIBILITY Gate   | Comp. AUDIBILITY Gate   | Comp. AUDIBILITY Gate   | Bass                                | Bass              |            | KS: 001 01-02                                                                                                    | A3 A4 A5 B1 B2 B3                                                                                                    |
| $\cap \cap$             |                         |                         |                         |                         | Front                               | Front             | Front      | K5: 00105-04                                                                                                    |                                                                                                    |
| -(_o ) (_o )            |                         | L( ° ) ( ° )-           |                         | [ _( _o _) ( _o _)      | L 🔍 R                               | L O R             | L 🔘 R      | KS: 00103-00                                                                                                    |                                                                                                    |
|                         |                         |                         |                         |                         | Bear B                              | Bear Bear         | Bear B     | KS: OUT 09-10                                                                                                    |                                                                                                    |
| Reverb SPECIAL FX Delay | Reverb SPECIAL FX Delay | Reverb SPECIAL FX Delay | Reverb SPECIAL FX Delay | Reverb SPECIAL FX Delay |                                     |                   |            | KS: OUT 11-12 (SPDIE)                                                                                                    | Normal Normal mode                                                                                                    |
| =(0)(0)=                | (.)                     | (-(0)(0))               |                         |                         |                                     |                   |            | KS: ProFX 1-2                                                                                                    |                                                                                                    |
| Post Post               | Past Past               | Post Post               | Post Post               | Past V Past             |                                     |                   |            | KS: ProFX 3-4                                                                                                    |                                                                                                    |
| Send External FX Send   | Send External FX Send   |                         |                         | Send External FX Send   |                                     |                   |            | MME: OUT 01-02 (BEHRINGER UMC 1820)                                                                                                    |                                                                                                    |
|                         |                         |                         |                         |                         |                                     |                   |            | MME: OUT 03-04 (BEHRINGER UMC 1820)                                                                                                    |                                                                                                    |
| Pask V Pask             | Past Past               | Post Pest               | Post V Post             | Prst V Past             |                                     |                   |            | MME: OUT 05-06 (BEHRINGER UMC 1820)                                                                                                    |                                                                                                    |
|                         |                         |                         |                         |                         |                                     |                   |            | MME: OUT 07-08 (BEHRINGER UMC 1820)                                                                                                    | monol (mono)                                                                                                    |
|                         |                         |                         |                         |                         |                                     |                   |            | MME: OUT 09-10 (BEHRINGER UMC 1820)                                                                                                    |                                                                                                    |
| (PA3)                   |                         |                         |                         |                         | A3                                  | () A3             | () A3)     | MME: OUT 11-12 (SPDIF) (BEHRINGER UM                                                                                                    |                                                                                                    |
|                         |                         |                         | - A4                    |                         | (►A4)                               | () A4)            | () A4)     | MME: ProFX 1-2 (ProFX)                                                                                                    | ) (Mute) (Mute)                                                                                                    |
| (-12.0 A5)              | -11.6 A5                | A5                      |                         | A5                      | ►A5                                 | • A5              | ►A5        | MME: ProFX 3-4 (ProFX)                                                                                                    |                                                                                                    |
| (•B1)                   | ( <b>B</b> 1)           | (•B1)                   | (▶B1)                   | () B1)                  | (•B1)                               | (•B1)             | (•B1)      | MME: Speakers (Realtek(R) Audio)                                                                                                    |                                                                                                    |
| ▶B2)                    | ▶B2)                    | ●B2                     | ▶B2)                    | (▶B2)                   | ▶B2)                                | ▶B2               | () B2)     | ASIO: JackRouter                                                                                                    |                                                                                                    |
| ▶ <u>B3</u>             | ▶B3                     | ▶ <u>B3</u>             | ▶B3                     | ▶B3                     | ▶B3)                                | ▶B3               | ▶B3        | ASIO: Mackie ASIO Driver                                                                                                    |                                                                                                    |
| mono                    | (mono)                  | mono                    | (mono)                  | (mono)                  | (M.C)                               | (K)               | (M.C)      | ASIO: UMC ASIO Driver                                                                                                    |                                                                                                    |
| Solo                    | olos ita                | Solo                    | E Solo                  | Solo                    | Solo                                | (solo)            | (solo)     | ASIO: Yamaha Steinberg USB ASIO                                                                                                    |                                                                                                    |
| Auto                    | Uluto                   |                         |                         | E Nuto                  |                                     |                   |            | -60.0 (-60.0 (-60.0                                                                                                    | -60.0 (-60.0 (-60.0                                                                                                    |
|                         |                         |                         |                         |                         | (Mate)                              | (widte)           | (Mille)    | PHYSICAL                                                                                                    |                                                                                                    |
|                         |                         |                         |                         |                         |                                     |                   |            | - Contraction - Contraction - |                                                                                                    |

V1 - 10/11/2021

10 N VOICE MEETER Potato (R)(R)(R)(R) (A) Piano Guitar Bass Drums Mix2 Voicemeeter VAIO 48000 Hz - 7168 INTELLIPAN INTELLIPAN INTELLIPAN INTELLIPAN INTELLIPAN EQUALIZER Treble System setting / Options... X 0.0 Voiceneeter Version: 3.0.1.4 System Setting / Information Status: OFF SR: 48000 Hz buf. IN1 Physical Input #1 ch:2 r:24 Buffering MME 1024 (default: 1024) IN2 Physical Input #2 Status: OFF SR: 48000 Hz buf.0 ch:2 r:24 Buffering WDM: 512 (default: 512) 0.0 Bass Buffering KS: 512 (default: 512) IN3 Physical Input #3 Status: OFF SR 48000 Hz buf:0 ch:2 r:24 Buffering ASIO: Default IN4 Physical Input #4 Status: OFF SR: 48000 Hz buf:0 h:2 r:24 ASIO SR: Default - none External FX PATCH: Monitoring Synchro Delay: IN5 Physical Input #5 Status OFF SR: 48000 Hz buf:0 ch 2 r:24 OUT A1: 0 ms Send 1: -OUT A2: Return 1: 0 ms **OUT A1 Main Device** Status: ON SR: 48000 Hz buf:64 ch:8 r:24 ASIO: JackRouter OUT A3: 0 ms Send 2: -PATCH ASIO Inputs to Strips: IN 1 1 1 IN 2 2 2 IN 3 3 3 OUT A4: 0 ms Return 2: IN 4 4 4 IN 5 5 6 OUT A5: 0 ms OUT A2 PATCH BUS TO A1 ASIO Outputs: 3 4 - - - - - - -() A1 Virtual ASIO Type: Float32LSB OUT A3 A2 PATCH BUS TO A1 ASIO Outputs: Preferred Main SampleRate: 44100 Hz OUT A4 ► A4 WDM Input Exclusive Mode: No PATCH BUS TO A1 ASIO Outputs: Engine Mode: Normal OUT A5 **B**1 PATCH BUS TO A1 ASIO Outputs: 🖋 4-Drums 🌂 4-Drums portaudio 🚾 portaudio ASIO::UMC ASIO Driver:out1Mic ASIO::UMC ASIO Driver:in1-HP1Left ASIO::UMC ASIO Driver:out2Mic2 SIO::UMC ASIO Driver:in2-HP1Right 🔏 ASIO::UMC ASIO Driver:out3Drums ASIO::UMC ASIO Driver:in3-HP2Left ASIO::UMC ASIO Driver:out4Drums ASIO::UMC ASIO Driver:in4-HP2Right ASIO::UMC ASIO Driver:out5 SIO::UMC ASIO Driver:in5 ASIO::UMC ASIO Driver:out6 ASIO::UMC ASIO Driver:in6 🔏 ASIO::UMC ASIO Driver:out7CP88 ASIO::UMC ASIO Driver:in7 ASIO::UMC ASIO Driver:out8CP88 ASIO::UMC ASIO Driver:in8 ASIO::UMC ASIO Driver:out9 ♦ ASIO::UMC ASIO Driver:in9 ASIO::UMC ASIO Driver:out10 ASIO::UMC ASIO Driver:in10 ASIO::UMC ASIO Driver:in11 voicemeeter8 🖋 out1-MixLeft ASIO::UMC ASIO Driver:in12 🖋 out2-MixRight voicemeeter8 ø out3-Mix2Left 🔪 in1-Piano 🖋 out4-Mix2Right 🔌 in2-Guitar 🖉 out5 🔌 in3-Bass 🥖 out6 🔌 in4-Drums 💋 out7 🌂 in5-GuitarMix2 🥖 out8 🌂 in6-BassMix2 🔪 in7 🌂 in8

TJGigs crawls.dillies0c@icloud.com